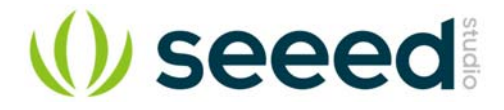

# Grove - Vibration Motor

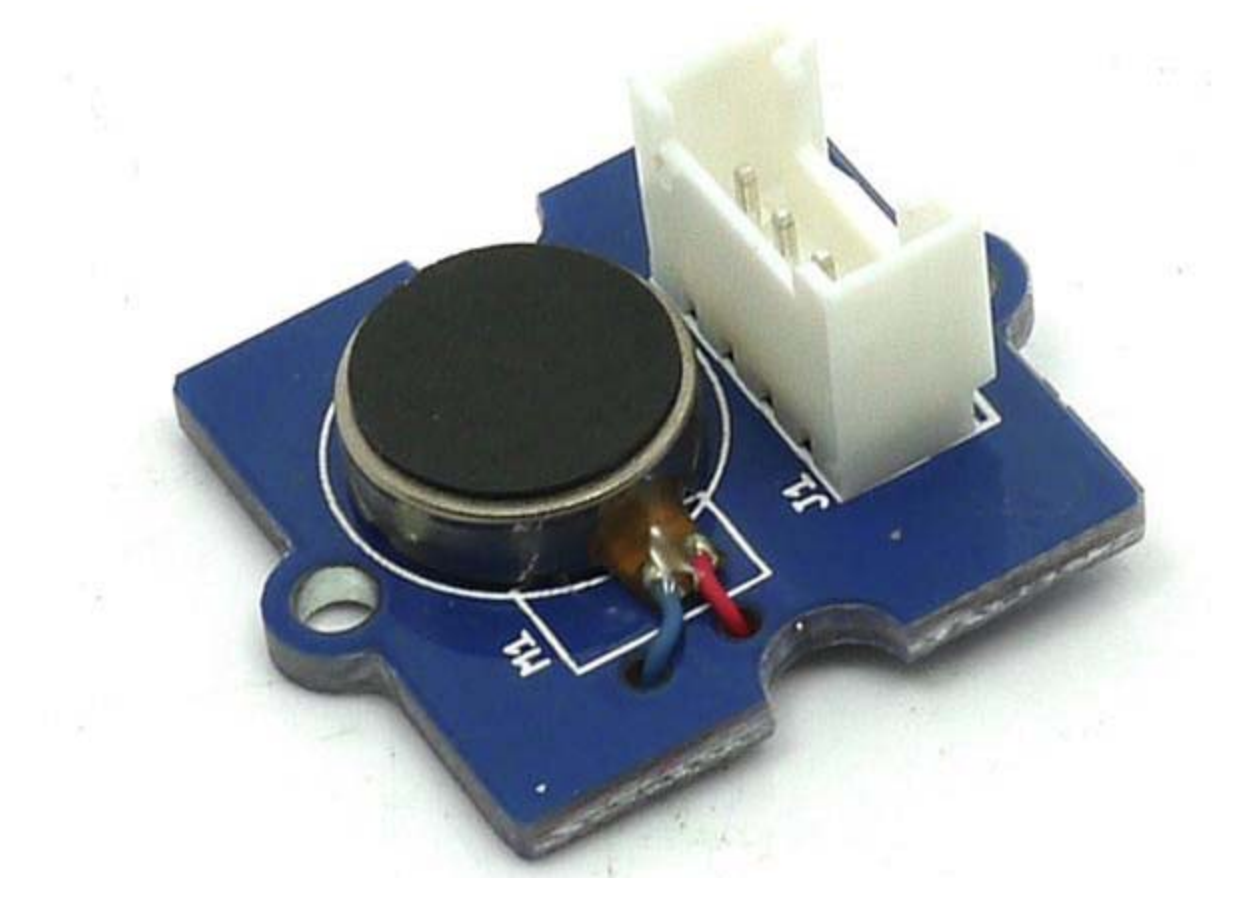

This is a mini vibration motor suitable as a non-audible indicator. When the input is HIGH, the motor will vibrate just like your cell phone on silent mode.

# **Version Tracker**

| Revision | Description                                                    | Release       |
|----------|----------------------------------------------------------------|---------------|
| v0.9b    | Initial public release                                         | May 10, 2011  |
| v1.0     | Directly uses an I/O port to drive Vibration Motor             | Nov 5, 2011   |
| v1.2     | Transistor added, uses bigger current to drive Vibration Motor | July 11, 2013 |

# **Features**

- Grove compatible
- Non-audible
- Low power consumption
- High reliability

## Тір

More details about Grove modules please refer to Grove System

# **Specifications**

| Item                 | Min                                                                         | Тур  | Max  |
|----------------------|-----------------------------------------------------------------------------|------|------|
| Operating<br>Voltage | 3.0V                                                                        | 5.0V | 5.5V |
| Control Mode         | Logic Level (When Logic HIGH, the motor is ON. When LOW, the motor is OFF.) |      |      |
| Rated speed          | 9000 rpm                                                                    |      |      |

# Platforms Supported

| Arduino | Raspberry Pi | BeagleBone | Wio | LinkIt ONE |
|---------|--------------|------------|-----|------------|
|         | R            |            |     |            |

## Caution

The platforms mentioned above as supported is/are an indication of the module's hardware or theoritical compatibility. We only provide software library or code examples for Arduino platform in most cases. It is not possible to provide software library / demo code for all possible MCU platforms. Hence, users have to write their own software library.

# **Getting Started**

## Note

If this is the first time you work with Arduino, we firmly recommend you to see Getting Started with Arduinobefore the start.

## **Play With Arduino**

To make it vibrate is just as easy as to turn on an LED. Here is an example showing how to turn on the vibration motor.

### Hardware

• Step 1. Prepare the below stuffs:

| Seeeduino V4.2 | Base Shield   | Grove - Vibration Motor |
|----------------|---------------|-------------------------|
|                | <b>HARREN</b> |                         |

- Step 2. Grove Vibration Motor to port 9 of Grove-Base Shield.
- Step 3. Plug Grove Base Shield into Seeeduino.
- Step 4. Connect Seeeduino to PC via a USB cable.

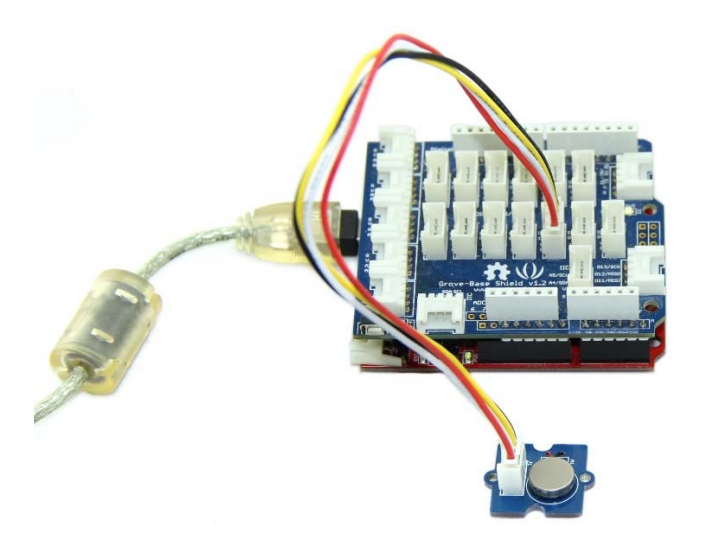

### Note

If we don't have Grove Base Shield, We also can directly connect Grove - Vibration Motor to Seeeduino as below.

| Seeeduino     | Grove - Vibration Motor |
|---------------|-------------------------|
| 5V            | Red                     |
| GND           | Black                   |
| Not Conencted | White                   |
| D9            | Yellow                  |

### Software

• **Step 1.** Copy the code into Arduino IDE and upload. If you do not know how to upload the code, please check how to upload code.

```
1int MoPin = 9; // vibrator Grove connected to digital pin 9
2
3void setup() {
4     pinMode( MoPin, OUTPUT );
5
6
7void loop() {
8
9     digitalWrite(MoPin, HIGH);
10     delay(1000);
11
12     digitalWrite(MoPin, LOW);
13     delay(1000);
14}
```

• Step 2. Now, feel the vibration of your motor! Play With Raspberry Pi Hardware

• **Step 1.** Prepare the below stuffs:

| Raspberry pi | GrovePi_Plus | Grove - Vibration Motor |
|--------------|--------------|-------------------------|
|              |              |                         |

- **Step 2.** Plug the GrovePi\_Plus into Raspberry.
- Step 3. Connect Grove Vibration Motor ranger to D8 port of GrovePi\_Plus.
- Step 4. Connect the Raspberry to PC through USB cable.

### Software

• **Step 1.** Navigate to the demos' directory: 1cd yourpath/GrovePi/Software/Python/

### • Step 2. To see the code

1nano grove\_vibration\_motor.py # "Ctrl+x" to exit #

```
1import time
 2import grovepi
 3
 4# Connect the Grove Vibration Motor to digital port D8
 5# SIG,NC,VCC,GND
 6vibration_motor = 8
 7
 8grovepi.pinMode(vibration_motor,"OUTPUT")
 9
10while True:
11 try:
12
       # Start vibrating for 1 second
13
       grovepi.digitalWrite(vibration_motor,1)
14
       print 'start'
15
       time.sleep(1)
16
17
       # Stop vibrating for 1 second, then repeat
18
       grovepi.digitalWrite(vibration_motor,0)
19
       print 'stop'
20
       time.sleep(1)
21
22 except KeyboardInterrupt:
```

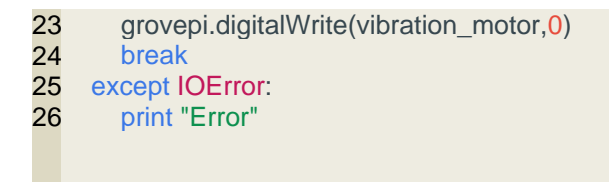

• **Step 3.** Run the demo. 1sudo python grove\_vibration\_motor.py

## **Project**

Grove - Introduction in a Vibration Motor - only for adults: Beginner-Example

# Inspired by OVERWATCH, we have made a very cool Wooden Laser Gun toy for fun these day!

The Wooden Laser Gun and the Gun Target are all based on an Arduino board called Seeeduino Lotus. The laser emitter on the Laser Gun is controlled to fire laser pulse to "activate" the Gun Target. And there are 3 light sensors on the Gun Target to detect the laser pulse. It seems very simple right? If you are interested in our project, please make one for yourself or your child! It's worth to spend one day DIY it as a Xmas present.

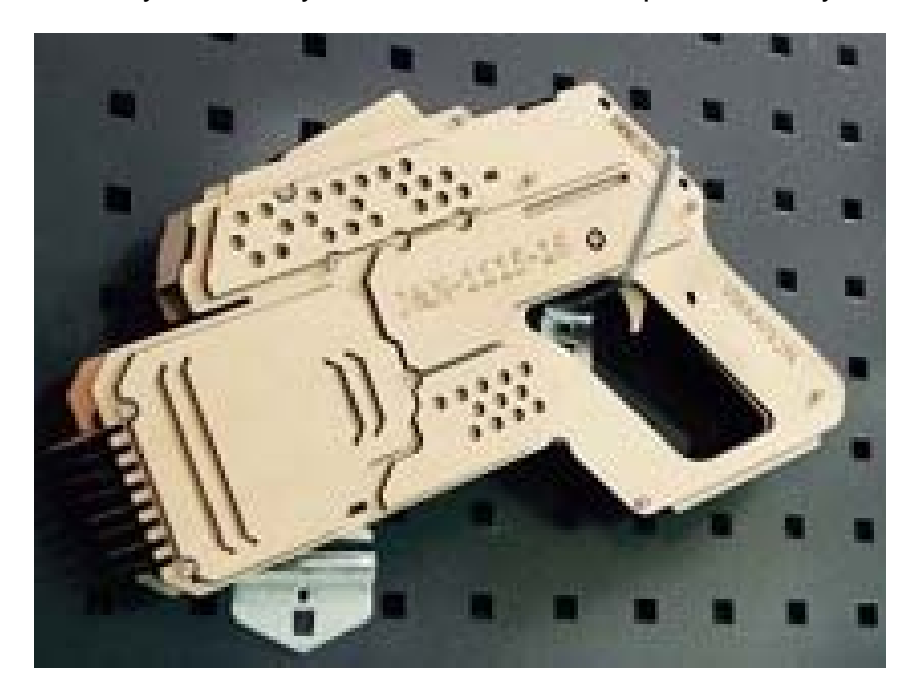

## **Tech Support**

Please submit any technical issue into our forum or drop mail to techsupport@seeed.cc.

http://wiki.seeedstudio.com/Grove-Vibration\_Motor/12-10-18